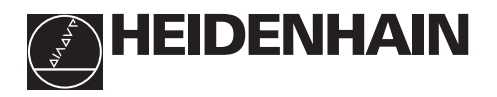

# Working with the digital readouts

# ND 510

# ND 550

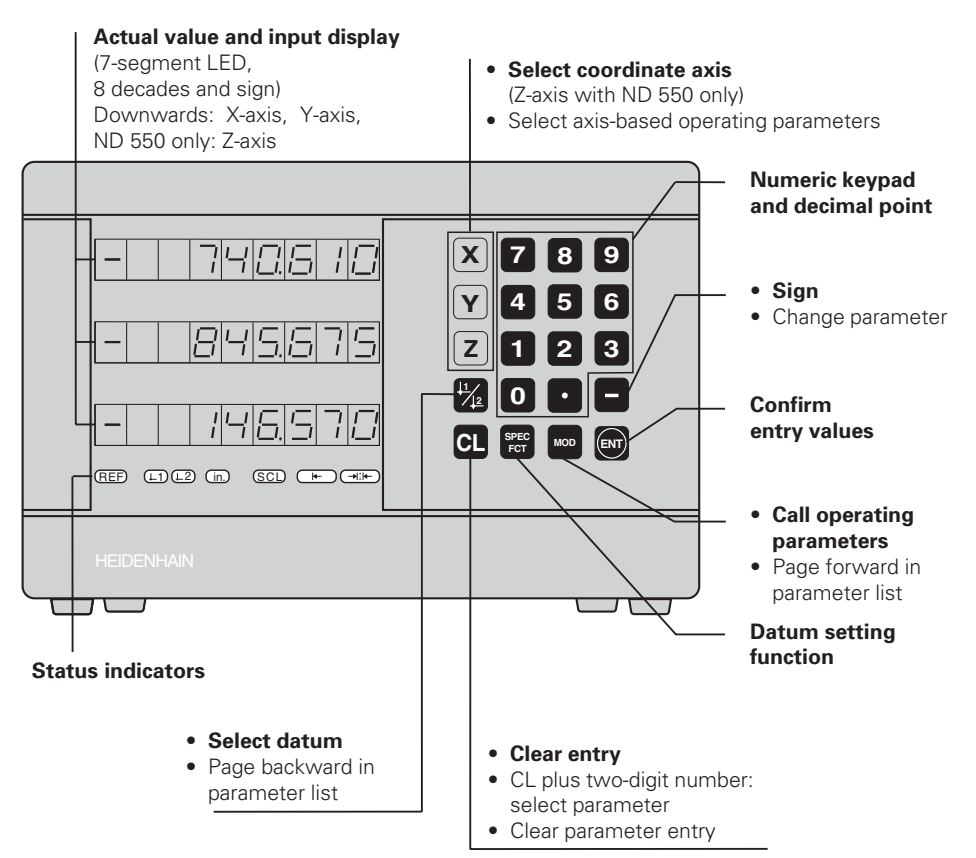

| Indicator               | Meaning                                                                                                    |
|-------------------------|----------------------------------------------------------------------------------------------------|
| REF                     | Reference mark was crossed over – datum points are now stored<br>in non-volatile memory.<br><b>Blinking:</b> Waiting for reference mark to be crossed over. |
| in.                     | Position values displayed in inches.                                                                                                    |
| <b>⊥</b> 1 / <b>⊥</b> 2 | Datum point 1 / Datum point 2 currently active.                                                                                                    |
| SCL                     | Scaling factor active.                                                                                                    |
| <u>k</u>                | Define workpiece edge as datum.<br><b>Blinking:</b> Waiting for operator to confirm selection.                                                              |
| →  <b>¦</b> ⊧–          | Define centerline between two workpiece edges as datum.<br><b>Blinking:</b> Waiting for operator to confirm selection.                                      |

The ND 510 and ND 550 digital readouts accept HEIDENHAIN linear encoders with sinusoidal output signals.

These linear encoders have one or more reference marks, preferably of the distancecoded type. When a reference mark is crossed over, a signal is generated which identifies that position as a reference point.

After switch-on, simply crossing over the reference mark restores the relationship between axis positions and display values last defined by datum setting.

With distance-coded reference marks, a maximum traverse of only 20 mm is sufficient to re-establish the relationship between axis positions and display values after switch-on.

# Switch-On

#### Turn on the power

The power switch is located on the rear panel.
 The display shows Effect of the display shows

#### Turn on reference mark evaluation

Press the ENT key. The display shows the value last assigned to the reference mark position, the REF indicator glows and the decimal point blinks.

#### Cross over the reference mark in each axis

 Move the axes one after the other until the display becomes active and the decimal point glows.

The display unit is now ready for operation. If you do **not** wish reference mark evaluation, press **CL** instead of ENT.

# **Setting the Datum**

The datum setting procedure assigns a display value to a specific axis position. Two separate datum points can be defined.

You can switch from one datum to the other at the touch of a key.

Use datum 2 if you want to display incremental values.

- ► Select the **datum**.
- Select the coordinate axis in which the tool moves, for example the X-axis.

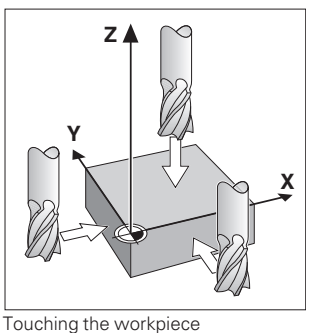

**Touch** the workpiece with the tool.

Enter the **position** of the tool center with the numeric keypad, for example X = -5 [mm]. The **minus sign** can only be entered when at least one digit is shown in the display.

► Press ENT.

The display unit stores the value for this tool position.

Follow the above procedure for other axes.

# **Datum Setting Functions**

The special functions which your display unit is capable of allow you to define a workpiece edge or the centerline between two workpiece edges as the datum. With the SPEC FCT feature, the display unit takes into account the **tool diameter** you entered in operating parameter **P25**.

#### Workpiece edge as datum

- Select the **datum**.
- Press the SPEC FCT key once. The indicator "Workpiece edge as datum" starts blinking.
- Press ENT. The indicator glows.
   Select the coordinate axis in which the tool moves.
  - The selected coordinate axis glows more brightly.
- **Touch** the workpiece with the tool.

#### ► Press ENT.

The display shows the current position of the edge.

- > Enter the new **coordinate value** for the workpiece edge that was touched.
- ► Press ENT.

The display unit sets the workpiece edge to the new value and displays the position of the tool center based on the new datum.

This function ends automatically.

#### Centerline between two workpiece edges as datum

- ► Select the datum.
- Press the SPEC FCT key twice. The indicator "Centerline as datum" starts blinking.

# Press ENT. The indicator glows.

 Select the coordinate axis in which the tool moves.

The selected coordinate axis glows more brightly. **Touch** the first workpiece edge with the tool.

- Touch the first work
   Press ENT.
  - The decimal point in the display blinks.
- **Touch** the second workpiece edge with the tool.

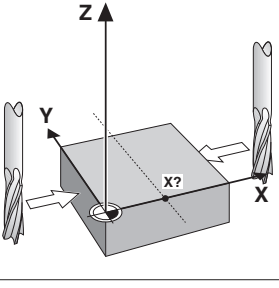

Centerline as datum

➤ Press ENT.

The display shows the current position of the centerline.

- Enter the new coordinate value for the centerline between the two touched workpiece edges.
- Press ENT.

The display unit sets the centerline to the new value and displays the position of the tool center based on the new datum.

This function ends automatically.

#### Aborting the datum setting functions

- To abort when the indicator for the function is blinking: Press CL.
- ► To abort when the indicator for the function is **glowing steadily**: Press **SPEC FCT**.

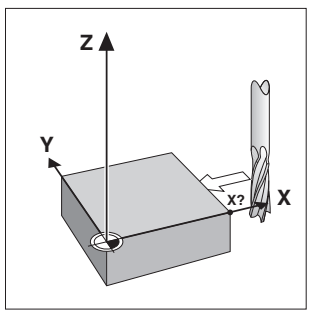

Workpiece edge as datum

# Non-linear Error Compensation

To work with the non-linear error compensation it is necessary to

- activate the function via the operating parameter P40.
- traverse the reference marks after switching on.
- enter the compensation values in the table.

For every axis compensation values can be entered over 16 compensation points.

To determine the compensation values with a comparator system from

HEIDENHAIN, such as VM 101, you must select the REF display.

#### Selecting the Compensation Value Table

 Select the operating parameter P00 and enter the code number 105 296. Use the following keys for the entries:

| Кеу                     | Function                                                                |  |  |
|-------------------------|-------------------------------------------------------------------------|--|--|
| MOD                     | Save input value and select next input parameter.                       |  |  |
| <b>↓</b> 1 / <b>↓</b> 2 | Save input value and select preceding input value.                      |  |  |
| SPEC FCT                | Select REF display.                                                     |  |  |
| ENT                     | <ul><li>Save entry.</li><li>Exit compensation value table.</li></ul>    |  |  |
| CL                      | <ul><li>Delete entry.</li><li>Delete all compensation values.</li></ul> |  |  |

> Enter the parameters and compensation values as follows:

| Display                                       | Entry                                                                                                    |
|-----------------------------------------------|----------------------------------------------------------------------------------------------------|
| COFFERI                                       | Enter the axis to be compensated, e.g. X.                                                                                                    |
| 1 FLITEE                                      | Enter the axis causing the error, e.g. X, i.e. $X = F(X)$ .                                                                                                    |
| 685E I                                        | Enter the datum on the axis causing the error.                                                                                                    |
| d (Se ) (                                     | Enter the distance of the compensation points on the error-<br>causing axis, e.g. 14 (= $2^{14} \mu m = 16.384 mm$ ).<br>Minimum input value: 10 (= 1.024 mm)<br>Maximum input value: 23 (= 8388.608 mm)                                                                             |
| <u>, , , , , , , , , , , , , , , , , , , </u> | Select compensation point No. 1. The compensation point<br>number can be seen while pressing the MOD key. After letting<br>go of the MOD key the coordinates of the selected compensation<br>point can be seen in the upper line. Enter the compensation value<br>in the lower line. |
|                                               | Enter all following compensation points.                                                                                                    |

#### Delete all compensation values:

| Display | Entry                                           |
|---------|-------------------------------------------------|
| COFFERS | Press key CL.                                   |
| -ELEEE  | Press key ENT. Compensation values are deleted. |

# **Working with Scaling Factors**

The ND 510 and the ND 550 can display the axis traverse lengthened or shortened by a **scaling factor**. You enter a scaling factor separately for each axis in the user parameter P12, then activate the scaling factor function with the user parameter P11. **SCL** is highlighted.

# **Error Messages**

| Message                                      | Cause and effect                                                                                                    |
|----------------------------------------------|----------------------------------------------------------------------------------------------------|
| <i>EFFOF 0</i> 3                             | Traverse distance with datum setting function (SPEC FCT) is too short                                                                               |
| еггог ю                                      | Incorrect input value                                                                                                    |
| еггог си                                     | Input frequency too high for encoder input<br>(will occur for example when traverse speed too high)                                                 |
| <i>EFFOF 53</i>                              | Internal counter overflow                                                                                                    |
| error ss                                     | Error while crossing over reference marks                                                                                                    |
| еггог 80<br>еггог 82<br>еггог 83<br>еггог 84 | To clear the error message: <b>Switch of the display unit.</b><br>Should any of these error codes recur, contact your<br>HEIDENHAIN service agency. |
| errar 95                                     | Compensation values for nonlinear axis error compensation have been erased                                                                          |
|                                              | Datums have been erased                                                                                                    |
| <i>EFFOF</i> 99                              | Erase the operating parameters                                                                                                    |

If **all decimal points light up**, the measured value is too large or too small. Set a new datum.

#### To clear error message EFFEF:

When you have removed the cause of the error, **>** press **CL**.

# **Operating Parameters**

#### **User Parameters**

User parameters are operating parameters that can be changed **without** entering the codes: P00 to P25

#### Axis assignment

Parameters which are entered separately for each axis have **axis codes**:

"1" signifies the X-axis, "2" the Y-axis, and (with the ND 550) "3" the Z-axis. A point separates the axis code from the parameter number.

In the operating parameter list, these parameters are set off with a superscript "A", the parameter for the X-axis (e.g.  $P \in I \in \mathcal{L}$ ) is in the list.

You select axis-specific operating parameters with the yellow arrow keys.

#### To call the operating parameter list:

► Press MOD.

- To go directly to a certain operating parameter:
- > Press and hold CL, then press the first digit of the parameter number.
- > Release both keys and enter the second digit of the parameter number.

#### **Protected Operating Parameters**

In order to change protected operating parameters, the code number 95 148 must be entered via P00 Code: They remain accessible until the position display is switched off.

#### To page through the operating parameter list:

- ► Page forward: press MOD.
- ► Page backward: press the ⊥1 / ⊥ 2 key. Any changes are automatically activated when you resume paging.

#### To change a parameter setting:

- Change the value with the minus key, or
- Enter the desired value directly, e.g. for P25.

#### To correct an entry:

Press CL.

#### To exit the operating parameters:

► Press ENT.

This activates all changes made.

## **Operating Parameter List**

| Parameter               | Meaning                | Function / Effect                                                                    | Setting             |  |
|-------------------------|------------------------|--------------------------------------------------------------------------------------|---------------------|--|
| -<br>POD COUE           | Code Number            | <b>95148:</b> protected operating parame<br><b>105296:</b> select compensation value | eter<br>table       |  |
|                         | Unit of<br>measurement | Display in mm<br>Display in Zoll                                                     | INCH OFF<br>INCH ON |  |
|                         | Radius-/diameter       | Radius                                                                               | กละ เปร             |  |
|                         | display <sup>A</sup>   | Diameter                                                                             | 8 IR.               |  |
| PII SEL                 | Scaling factor         | Scaling factor on                                                                    | 00                  |  |
| <b>Sc</b> aling         |                        | Scaling factor off                                                                   | DEE                 |  |
| P IB I SEL              | Scaling factor A       | Enter value for each axis separately                                                 | •                   |  |
| 925 2000<br><b>Tool</b> | Tool diameter          | Enter tool diameter                                                                  |                     |  |

# **Operating Parameter List** - cont'd.

| Parameter                 | Meaning                                            | Function / Effect                                                         | Setting          |  |
|---------------------------|----------------------------------------------------|---------------------------------------------------------------------------|------------------|--|
| P30. (                    | Counting                                           | Normal ( <b>Dir</b> ection: <b>Pos</b> itive)                             | <i>a in PO</i> S |  |
|                           | direction A                                        | Inverse (Direction: Negative)                                             | a ir nec         |  |
| P3 ( )                    | Signal period of (<br>( <i>Per</i> iod:) 2, 4, 10, | Signal period of encoder A<br><i>Per</i> iod:) 2, 4, 10, 20, 40, 100, 200 |                  |  |
|                           | Subdivision of th<br>( <i>Subd</i> ivision:) 4, 2  |                                                                           |                  |  |
| 1=1-11_1_1_1              | Select                                             | Error compensation not active                                             | <u>CDFF</u> _DFF |  |
|                           | error<br>compensation                              | Linear error compensation active<br>Non-linear error compensation active  | <u> </u>         |  |
| FH LI CON<br>Compensation | <b>Linear error com</b><br>- 99 999 < P41 <        |                                                                           |                  |  |
| <u>P43_</u> ;EF           | Reference                                          | One reference mark                                                        | S INGLE          |  |
|                           | marks <sup>A</sup>                                 | Distance-coded with 500 • SP<br>(SP = signal period)                      | 500              |  |
|                           |                                                    | Distance-coded with 1000 • GP<br>(e.g. for LS 303 C / LS 603 C)           | 1000             |  |
|                           |                                                    | Distance-coded with 2000 • SP                                             | 2000             |  |
|                           |                                                    | Distance-coded with 5000 • SP                                             | 5000             |  |
| P45, LEAC                 | Encoder                                            | Monitoring off (Alarm Off)                                                | ALAC DEE         |  |
| <b>Enc</b> oder           | monitoring A                                       | Monitoring on (Alarm On)                                                  | ALAG. DO         |  |
|                           | Axis display <sup>A</sup>                          | Display measured position                                                 | ян із оп         |  |
|                           | ( <b>Axis</b> )                                    | Do not display measured position / no encoder                             | AH IS OFF        |  |
|                           | Function of                                        | Resets display to zero                                                    | 2860             |  |
|                           | CL key                                             | Does not reset display to zero                                            | 099              |  |

#### <sup>1)</sup> Calculate the entry value for P41

**Example:** Displayed measuring length L<sub>a</sub> = 620.000 mm Actual length (determined with, for example, the VM 101 comparator system from HEIDENHAIN) L<sub>t</sub> = 619.876 mm Length difference  $\Delta L = L_t - L_a = -124 \ \mu m$ Compens. factor k: k =  $\Delta L / L_a = -124 \ \mu m / 0.62 \ m = -200 \ [\mu m/m]$ 

#### **Parameter Settings for HEIDENHAIN Linear Encoders**

| Model                                                                                            | Signal<br>period [µm] | Reference<br>marks | P43     | Display s<br>(unit: P01<br>mm | tep<br>)<br>inches | Subdi-<br>vision<br>P32 |
|--------------------------------------------------------------------------------------------------|-----------------------|--------------------|---------|-------------------------------|--------------------|-------------------------|
| LS 303                                                                                           | 20                    | one                | single  | 0.005                         | 0.000 2            | 4                       |
| LS 603                                                                                           |                       | dist.c.            | 1 000   | 0.01                          | 0.000 5            | 2                       |
| LB 302<br>LIDA 10x                                                                               | 40                    | one<br>dist.c.     | _single | 0.01                          | 0.000 5            | 4                       |
| LB 3xx                                                                                           | 100                   | one                | single  | 0.025                         | 0.001              | 4                       |
|                                                                                                  |                       | dist.c.            | 1 000   | 0.05                          | 0.002              | 2                       |
|                                                                                                  |                       |                    |         | 0.1                           | 0.005              | 1                       |
| <b>Example:</b> Linear encoder with signal period s = 20 µm<br>Desired display step a = 0.005 mm |                       |                    |         |                               |                    |                         |

**Subdivision** P32 = 0.001 • s / a = 4

## **Rear Panel**

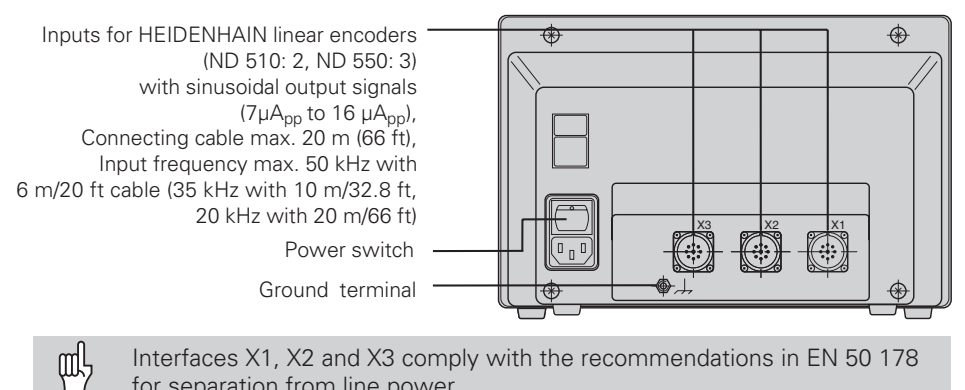

Interfaces X1, X2 and X3 comply with the recommendations in EN 50 178 for separation from line power.

## Installation

You can mount the display unit on a surface using M4 screws, or on a tilting base from HEIDENHAIN (Id -Nr. 281 619 01).

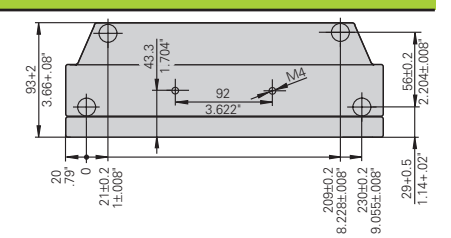

# **Power Supply and Connection**

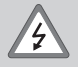

## Danger of electrical shock!

Unplug the power cable before opening the housing. Connect a protective ground. This connection should never be interrupted.

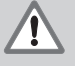

#### Danger to internal components!

Do not engage or disengage any connections while the unit is under power. Use only original replacement fuses.

Primary-clocked power supply.

Voltage range 100 V to 240 V (-15% to +10 %) Frequency 48 Hz to 62 Hz Power consumption ND510: 9 W, ND550: 12 W Line fuse F 1 A (in unit) Minimum cross-section of power cable: 0.75 mm<sup>2</sup>

To increase the noise immunity, connect the ground terminal on the rear panel to the central ground point of the machine. (Minimum cross-section 6 mm<sup>2</sup>)

## Ambient Conditions

| Temperature range                                                                                                    | Operation: 0°C to +45°C (32°F to 113°F)<br>Storage: –30°C to +70°C (–32°F to 158°F) |
|----------------------------------------------------------------------------------------------------|-------------------------------------------------------------------------------------|
| Rel. humidity                                                                                                    | Annual average: < 75%; maximum: < 90%                                               |
| Weight                                                                                                    | 2.3 kg                                                                              |
| DR. JOHANNES HEIDENH           DrJohannes-Heidenhain-St           D-83301 Traunreut, Deutscl <sup>(2)</sup> (0.86.69) 31-0                 FAX (0.86.69) 50.61      | AIN GmbH<br>raße 5<br>hland                                                         |
| <ul> <li> <sup>®</sup> Service (0 86 69) 31         <sup>®</sup> TNC-Service (0 86 69) 31         <sup>FAX</sup> (0 86 69) 98 99         <sup>FAX</sup> </li> </ul> | -1272<br>-1446                                                                      |

281 615-23 · SW 246 119 02 · 10 · 6/99 · H · Printed in Germany · Subject to change without notice